## Special Exam 2023

## Payment Process using State Bank Collect (SB Collect)

- Click on "Make Payment using SB Collect" under Payment Link.
- A DISCLAIMER CLAUSE page will open. Check the box for I have read and accepted the terms and conditions stated above and click on the PROCEED button.
- From the drop down menu, State of Corporate/Institution, select Meghalaya.
- From the drop down menu, Type of Corporate/Institution, select Educational Institutions. Click on the GO button.
- From the drop down menu, Educational Institutions Name, Select NIT MEGHALAYA FEE COLLECTION (for Institute Fees) Click on the SUBMIT button.
- A page for details of payment will open. Under Select Payment Category, select **SPECIAL EXAM.**
- Please read the complete page carefully before filling up.
- Please fill all the required details click on the SUBMIT button.
- A page to verify details and confirm this transaction will appear. Click on the CONFIRM button if your details are correct, you will be directed to payment page.
- Complete the payment process by selecting the mode of payment that you wish.
- Take print out for record and save the soft copy of payment receipt for submission.

Link below may be followed for the payment process. (https://www.onlinesbi.com/sbicollect/icollecthome.htm)